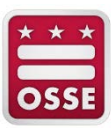

# SLED DATA MANAGEMENT

## EXIT MANAGEMENT

FEBRUARY 23, 2024 OFFICE OF STATE SUPERINTENDENT OF EDUCATION

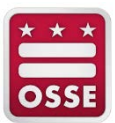

## **Table of Contents**

| Introduction                                    | 4  |
|-------------------------------------------------|----|
| Purpose                                         | 4  |
| Why is Documentation Collected?                 | 4  |
| What Data will the Exit Management Flag?        | 4  |
| Who has Access Data Management modules?         | 4  |
| Log into the Exit Management                    | 5  |
| LEA Exit Summary (LEA Approver Dashboard)       | 6  |
| Search Student Exit                             | 6  |
| Incomplete Exit Summary                         | 7  |
| Completed Exit Summary                          | 8  |
| LEA Exit Exception Summary                      | 8  |
| Exit Roster                                     | 9  |
| Incomplete, Completed and Exception by School   | 10 |
| School Exit Summary (School Approver Dashboard) |    |
| Student Page                                    | 11 |
| Student Information                             |    |
| Incomplete Exit Details                         |    |
| Buttons                                         |    |
| Enter Exit Verification Notes                   | 14 |
| Exit Verification Notes History                 | 14 |
| Exit Verification History                       | 15 |
| In-State Pending Exits                          |    |
| Uncertified Graduates                           |    |
| Exception Details                               |    |
| Resolution Status Flow                          |    |
| Automatic Closure of an Exit Record             |    |
| Appendix A: Resources                           |    |
| Appendix B: Document Descriptions               | 19 |
| Appendix C: Exit Codes Overview                 | 23 |
| Appendix D: Exit Exceptions Examples            |    |
| Overlapping Enrollment                          |    |
| Example 1: Same LEA and school                  |    |

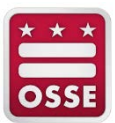

| Example 2: Different LEAs                           | 33 |
|-----------------------------------------------------|----|
| Example 3: Different LEAs                           | 33 |
| Exceeded Maximum Age for Special Education Services | 34 |
| Example 4: Age Under 22                             | 34 |
| Under Compulsory Attendance Age                     | 34 |
| Example 5: Age 5 or Older                           | 34 |
| Died or Is Permanently Incapacitated                | 35 |
| Example 6: Died or Is Permanently Incapacitated     | 35 |

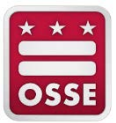

## Introduction

## Purpose

The Exit Management will provide real-time notification to local education agencies (LEAs) of discrepancies within a student's stage 5 enrollment record between the LEA's student information system (SIS) and enrollment data maintained by OSSE. Exit Management will reduce the administrative burden on LEAs to conduct multiple stage 5 enrollment data verifications throughout the school year. It will facilitate accurate and reliable enrollment data and help derive enrollment counts, monitor student movement, inform funding to ensure adequate resources, and contribute to the development of education strategy and policy throughout all the public schools and public charter schools in the District of Columbia (DC). In addition, entry and exit codes are used for several federal reporting requirements, such as Indicator 2 of the Individuals with Disabilities Education Act Annual Performance Report (IDEA APR) and Adjusted Cohort Graduation Rate (ACGR).

## Why is Documentation Collected?

Historically, OSSE has only collected documentation from diploma-granting LEAs primarily serving grades 9 – 12 for ACGR purposes. For the 2016-17 school year, OSSE has begun collecting documentation on specific exit codes for all LEAs for the following reasons:

- 1. To ensure exited students outside of the public school system in the District are receiving educational services;
- 2. To define the LEA enrollment roster for Uniform Per Student Funding Formula (UPSFF);
- 3. To report on dropouts for students in grades 7 12;
- 4. To better monitor student movement and outcomes;
- 5. To verify exited students for documented severe physical or mental illness, permanently incapacitated or died;
- 6. To verify and update enrollment dates; and
- 7. To verify the use of exit codes.

## What Data will the Exit Management Flag?

Exit Management focuses on students' exits from the LEA and sorts exits into three categories:

- 1. Completed Exits records OSSE considers exited and no further actions are required by the LEA;
- 2. **Incomplete Exits** records requiring LEAs to submit documentation to certify an exit, waiting for enrollment at public school in the District or waiting certified graduates status; and
- Exceptions records resulting in a Unified Data Error (UDE) or overlapping enrollments for a student. UDEs are created for the misuse of exit codes 1968, 1981 and 1944 see <u>Appendix B:</u> <u>Document Descriptions</u> for exit code details. Overlapping enrollments occur when a student has enrollment records with dates overlapping at the same or different LEA in the District of Columbia.

## Who has Access Data Management modules?

LEA staff assigned the two contact types (point of contacts) below in the <u>Integrated Data Submission</u> <u>Tool</u> (IDS) – All Staff data collection\_will have access to the Data Management modules, which includes Exit Management, after completing trainings for Statewide Longitudinal Education Data (SLED).

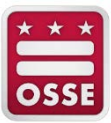

- 1. School Approver
- 2. LEA Approver

It is the LEA's responsibility to designate staff members in IDS – All Staff with the LEA/School Approver role to access the Data Management modules in SLED. The contact types are added in IDS – All Staff data collection template.

OSSE staff who are assigned the user role of State Approver will be given access to the Data Management modules to review and either accept or reject supporting documentation.

## Log into the Exit Management

- 1. Log into SLED at <u>https://sled.osse.dc.gov</u>.
- 2. Click on the **Data Management** tab located on the navigation bar and then click on **Exit Management**.

| S    | LED       | Statewi  | de Longi | tudinal Ed | ucation Data                                                        |                         |
|------|-----------|----------|----------|------------|---------------------------------------------------------------------|-------------------------|
| Home | Library - | Reports- | Search-  | Programs-  | Data Management                                                     | Relate                  |
|      |           |          |          |            | LEA Membership Trac<br>Demographic Conflicts Man<br>Exit Management | : <b>ker</b><br>agement |

Screenshot 1: Data Management Tab in SLED

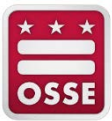

## LEA Exit Summary (LEA Approver Dashboard)

The LEA Exit Summary page displays the number of exits detected for an LEA and the current category.

| S                                           | LEC                                                            | Statewi                                                                                   | de Lo                                                     | ngitud                                                           | inal Ec                                                      | lucatio                                                                | n Data                                                             |                                         |                                                   |                                 |                              |                         |                          |                                                     |                                                  |                                 |                                    |                          |                                   |                                        |                                       | District of Columb<br>State Superintend            | a Office of t<br>ent of Educa | the<br>ation     |
|---------------------------------------------|----------------------------------------------------------------|-------------------------------------------------------------------------------------------|-----------------------------------------------------------|------------------------------------------------------------------|--------------------------------------------------------------|------------------------------------------------------------------------|--------------------------------------------------------------------|-----------------------------------------|---------------------------------------------------|---------------------------------|------------------------------|-------------------------|--------------------------|-----------------------------------------------------|--------------------------------------------------|---------------------------------|------------------------------------|--------------------------|-----------------------------------|----------------------------------------|---------------------------------------|----------------------------------------------------|-------------------------------|------------------|
| ome                                         | Library-                                                       | Reports-                                                                                  | Searc                                                     | h∙ Pro                                                           | grams.                                                       | Data M                                                                 | anagemei                                                           | nt• R                                   | Related Si                                        | tes+                            | Help-                        | M                       | y Profi                  | 8+                                                  |                                                  |                                 |                                    |                          |                                   | Search Stud                            | ient Exil.                            | LEA Admi                                           | n User                        | Log              |
| EA E                                        | xit Sum                                                        | mary                                                                                      |                                                           |                                                                  |                                                              |                                                                        |                                                                    |                                         |                                                   |                                 |                              |                         |                          |                                                     |                                                  |                                 |                                    |                          |                                   |                                        |                                       |                                                    |                               |                  |
| Welcom<br>then LEA<br>periodica<br>Note: Th | r to the Exit I<br>can either u<br>By review the<br>e LEA Memb | lanagement solution<br>poste the exit in the<br>exits for accuracy<br>ership Tracker proc | in the Stati<br>LEA SIS or<br>and update<br>ess only in   | reide Longitu<br>provide addit<br>their SIS (if n<br>cludes OSSE | dinal Educati<br>onal docume<br>eeded) or ve<br>defined exit | on Data Syste<br>ntation by gole<br>rify exits in a t<br>codes and val | m (SLED). The<br>g through the<br>mely matcher to<br>d exit dates. | Exit Mana<br>approval pr<br>preflect ac | igement fac ill<br>rocess. While<br>curate counti | lates verif<br>i these su<br>a. | leation of in<br>immary rep  | neompi<br>ports pr      | nte exits t<br>ovides ex | LEA and/or Schor<br>counts as of today              | olusera. If OSSE e<br>, this data can cho        | oproves the<br>ange on a da     | incomplete ex<br>ily basis when    | t, then the              | exit will be co<br>n's enrollment | nsidered comple<br>lexit data is cha   | ete in SLED. If i<br>riged in the LEA | OSSE does not accep<br>A SIS It is the LEA's re    | the docum<br>sponsibility     | rentatio<br>i to |
| Incon                                       | plete Exit                                                     | Summary                                                                                   |                                                           |                                                                  |                                                              |                                                                        |                                                                    |                                         |                                                   |                                 | 0                            | 2 7                     | ×                        | Incomplete                                          | Exit Summary                                     | Chart                           |                                    |                          |                                   |                                        |                                       |                                                    |                               | 0 7              |
| his tabl<br>scurren<br>utrent s             | displays the<br>tation, (2) In<br>chool year. C                | number of LEA inc<br>State Pending state<br>3kk on LEA link to v                          | waiting on<br>lew the spe                                 | s requiring Li<br>in enrollment<br>offic LEA's In                | EA verification<br>at another 5<br>complete Exit             | n for various s<br>chool in the Di<br>t Summary.                       | tates: (1) Pend<br>strict and (3) U                                | ing LEA Do<br>no entified (             | ocumentation<br>Graduate stat                     | state wal<br>ie waiting         | ting on sup<br>to be certifi | pporting<br>field in th | *                        | This chart show<br>documentation,<br>current school | s number of incor<br>(2) In-State Pende<br>rear. | iplete exits i<br>ig stale wait | equiting LEA vi<br>Ing on an enrol | enfication<br>Iment et a | for various sta<br>nother School  | tes: (1) Pending<br>In the District on | g LEA Documer<br>d (3) Uncertifie     | ntation state waiting on<br>of Graduate state wait | supporting<br>ng to be cer    | i<br>ntified in  |
| Respo                                       | nsible -                                                       | Pending<br>LEA<br>Document                                                                | <ul> <li>Pendi</li> <li>O \$38</li> <li>Review</li> </ul> | 10 -                                                             | OSSE No<br>Accepted<br>Exits                                 | t - P<br>E                                                             | State<br>ending<br>kits                                            | - Unci<br>Grad                          | ertified<br>duates                                | - Tota                          | 6                            | 10                      |                          |                                                     |                                                  |                                 | 0% (8)                             |                          | 7% (D)<br>                        |                                        |                                       |                                                    |                               |                  |
| į,                                          |                                                                | . 14                                                                                      | 87                                                        | 20                                                               |                                                              | ₹.                                                                     |                                                                    | 389                                     |                                                   | 0                               |                              | 1,885                   | а<br>т                   |                                                     |                                                  |                                 |                                    |                          |                                   | (1)                                    |                                       |                                                    |                               |                  |
| Comp                                        | leted Exit                                                     | Summary.                                                                                  |                                                           |                                                                  |                                                              |                                                                        |                                                                    |                                         |                                                   |                                 | (6                           | 0 7                     | ×                        |                                                     |                                                  |                                 |                                    |                          |                                   |                                        |                                       |                                                    |                               |                  |
| vis tabli<br>ompliete                       | daplays the<br>d Exit Summ                                     | number of students                                                                        | that have                                                 | properly exite                                                   | d from each                                                  | LEA in the cur                                                         | renž school ye                                                     | er Click on                             | LEA link to v                                     | iew the sp                      | pecific LIEA                 | 4'A                     |                          | 1                                                   | Vedag LEA Ducumer                                | tation - 1407                   | 1000                               | _                        |                                   |                                        |                                       |                                                    |                               |                  |
| Respo                                       | nsible                                                         | - Automatic E                                                                             | ets                                                       | O SSE Acce<br>Exits                                              | pted -                                                       | In-State Clo<br>Exits                                                  | sed - C                                                            | ertified<br>induates                    |                                                   | Total                           |                              |                         |                          |                                                     | <ul> <li>In-State Peri</li> </ul>                | ding # CSSE                     | Not Accepted Ex                    | ta e Per                 | drig LEA # P                      | ending OSSE Revi                       |                                       |                                                    |                               |                  |
|                                             |                                                                |                                                                                           | 792                                                       |                                                                  | 04                                                           |                                                                        | 183                                                                |                                         | 0                                                 |                                 |                              | 979                     | *                        |                                                     | Choesting 0                                      | haduetes                        |                                    |                          |                                   |                                        |                                       |                                                    |                               |                  |
| LEAR                                        | xit Excep                                                      | tion Summary                                                                              |                                                           |                                                                  |                                                              |                                                                        |                                                                    |                                         |                                                   |                                 | 10                           | 2 7                     | ×                        |                                                     |                                                  |                                 |                                    |                          |                                   |                                        |                                       |                                                    |                               |                  |
| 'his tabl                                   | i displays the                                                 | number of student                                                                         | with exit e                                               | iceptions an                                                     | i total numbe                                                | e of exit excep                                                        | ions at each L                                                     | EA in the c                             | current schoo                                     | l yeer. Cli                     | ck on LEA                    | link to                 |                          | Exit Rosters<br>Cleix on Ext Re                     | evers to view a list                             | of all incom                    | lete exits, com                    | pleted ex                | ts, and exit ex                   | emplons                                |                                       |                                                    |                               |                  |
| Aote: If i<br>Rudent i<br>rould be          | he overlappi<br>with Exception<br>counted twice                | ng encolment except<br>na counts. For exam-<br>e in the Total Numb                        | tons occur<br>ple, a stud<br>per of Stud                  | within the sal<br>ont having an<br>ents with Ex                  | ne LEA and/<br>overlapping<br>iceptions co                   | or across LEA<br>enroiment acr<br>sunt.                                | s the students<br>oss two LEAs                                     | might be co<br>would be co              | ounted more<br>ounted once t                      | thàn once<br>for each L         | i in the Nun<br>JEA: and th  | mber of<br>herefore     |                          |                                                     |                                                  |                                 |                                    |                          |                                   |                                        |                                       |                                                    |                               |                  |
| Respo                                       | naible LEA                                                     |                                                                                           | -                                                         | Number of                                                        | Students w                                                   | th Exception                                                           | 1                                                                  | otal Numb                               | ber of Except                                     | tions                           |                              |                         |                          |                                                     |                                                  |                                 |                                    |                          |                                   |                                        |                                       |                                                    |                               |                  |
|                                             |                                                                |                                                                                           |                                                           |                                                                  |                                                              |                                                                        |                                                                    |                                         |                                                   |                                 |                              |                         |                          |                                                     |                                                  |                                 |                                    |                          |                                   |                                        |                                       |                                                    |                               |                  |

Screenshot 2: LEA View – LEA Exit Summary Page

#### Search Student Exit

The Search Student Exit search bar allows users to quickly find a student in the Exit Management module.

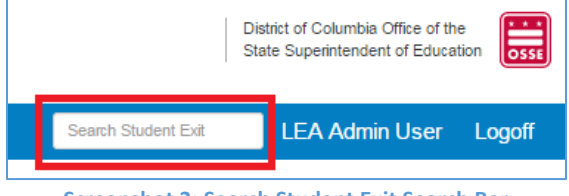

Screenshot 3: Search Student Exit Search Bar

The following search criteria are permitted:

- 1. USI;
- 2. First Name;
- 3. Last Name; and
- 4. Exit ID

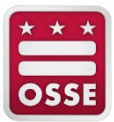

#### Incomplete Exit Summary

The Incomplete Exit Summary reports display the number of incomplete exits requiring LEA verification for the below statuses.

| Incomplete Exit                                                             | Summary                                                                    |                                                                                  |                                                                                |                                                   |                                                 | 2 ?                                                   | ×         |
|-----------------------------------------------------------------------------|----------------------------------------------------------------------------|----------------------------------------------------------------------------------|--------------------------------------------------------------------------------|---------------------------------------------------|-------------------------------------------------|-------------------------------------------------------|-----------|
| This table displays the<br>documentation, (2) In-<br>current school year. C | number of LEA incomp<br>State Pending state wa<br>lick on LEA link to view | olete exits requiring LE/<br>iting on an enrollment a<br>the specific LEA's Inco | A verification for variou<br>at another School in the<br>omplete Exit Summary. | s states: (1) Pending L<br>District and (3) Uncer | EA Documentation sta<br>tified Graduate state w | te waiting on supportin<br>raiting to be certified in | ig<br>the |
| Responsible ~<br>LEA                                                        | Pending ~<br>LEA<br>Document                                               | Pending ~<br>OSSE<br>Review                                                      | OSSE Not ~<br>Accepted<br>Exits                                                | In-State ×<br>Pending<br>Exits                    | Uncertified ~<br>Graduates                      | Total v                                               |           |
|                                                                             | 1,487                                                                      | 8                                                                                | 1                                                                              | 369                                               | 0                                               | 1,865                                                 | *         |

| Screenshot ( | 4: Incomplet | e Exit Summary | / Report |
|--------------|--------------|----------------|----------|
|--------------|--------------|----------------|----------|

- Pending LEA Documentation the total number of exits that require the LEA to upload supporting documentation. Reference <u>Appendix B: Document Descriptions</u> and <u>Appendix C:</u> <u>Exit Codes Overview</u> for the list of the 10 exit codes that requires documentation.
- 2. **Pending OSSE Review** the total number of exits requiring OSSE to review the LEA's uploaded supporting documentation and either accept or reject it.
- 3. **OSSE Not Accepted Exits** the total number of exits OSSE rejected after reviewing the LEA's uploaded supporting documentation. The LEA can either submit additional documentation or update the LEA SIS with a different exit code.
- 4. In-State Pending Exits the total number of exits waiting on an enrollment at another public school in the District. OSSE expects the student to enroll at another school within the next three weekdays. If the student does not enrollment at another public school in the District, the LEA must perform due diligence and update the exit code to reflect the status of the student. These exits will not be assigned an Exit ID. Please reference the <u>OSSE Entry and Exit Guidance</u> for further details regarding exit code definitions and due diligence.
- 5. Uncertified Graduates the total number of exits that are not verified graduates from the LEA. Students exited with exit codes 2020, 2021 and 2022 are verified against the certified graduates lists at OSSE for the last two academic years. DCPS and PCSB provide a list of graduates to OSSE in September. When OSSE receives the Certified Graduates Lists from DCPS and PCSB, the application will be updated.
  - a. If the student is not on the certified graduate's lists but the student will be a part of the current school year certified graduates list submitted in September following the end of the school year, the student should remain in this category.

**NOTE**: Students who were erroneously excluded from the previous school year certified graduates list should be included in the next school year certified graduates list.

b. If the student is not found on certified graduates lists and will not be a part of the current school year certified graduates list submitted in September following the end of the school year, the LEA should update the student's record with a different exit code in the LEA SIS.

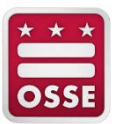

Students in these states will remain on the LEA's SLED roster until OSSE approves the supporting documentation, the student enrolls at another public school in the District, the student is on one of the certified graduates list, or the LEA updates the exit code for the student in the LEA SIS.

#### Completed Exit Summary

The Completed Exit Summary reports display the number of students exited and no further actions are required by the LEA in the current school year for the below statuses.

| Completed Exit Su                                      | mmary                 |      |                           |     |                           |                              |                     | x ?  | X |
|--------------------------------------------------------|-----------------------|------|---------------------------|-----|---------------------------|------------------------------|---------------------|------|---|
| This table displays the nur<br>Completed Exit Summary. | mber of students that | have | properly exited from each | h l | LEA in the current school | year. Click on LEA link to v | iew the specific Lt | EA's |   |
| Responsible ~<br>LEA                                   | Automatic Exits       | ×    | OSSE Accepted ~<br>Exits  | ,   | In-State Closed<br>Exits  | Certified ~<br>Graduates     | Total               | Ý    |   |
|                                                        |                       | 792  | 4                         | 4   | 183                       | 0                            |                     | 979  | + |
|                                                        |                       |      |                           |     |                           |                              |                     |      |   |

Screenshot 5: Complete Exit Summary Report

- 1. Automatic Exits the total number of exits that do not require documentation from the LEA. These exits will not be assigned an Exit ID.
- 2. **OSSE Accepted Exits** the total number of exits OSSE approved after reviewing the LEA's uploaded supporting documentation.
- 3. In-State Closed Exits the total number of exits for transferred to another public school in the District and for whom OSSE received a stage 5 enrollment from another public school in the District. These exits will not be assigned an Exit ID.
- 4. **Certified Graduates** the total number of exits found on the certified graduates list for the LEA for the last two academic years. These exits will not be assigned an Exit ID.

#### LEA Exit Exception Summary

The LEA Exit Exception reports display the number of students with exit exceptions and the total number of exit exceptions at the LEA in the current school year. Below is the list of statuses with exits considered as exceptions. The status creates errors in the Unified Data Errors Qlik application.

| LEA Exit Exception Summary                                                                                                    |                                                                                                    |                                                                                                    | ×        |
|----------------------------------------------------------------------------------------------------|----------------------------------------------------------------------------------------------------|----------------------------------------------------------------------------------------------------|----------|
| This table displays the number of students with exit e<br>view the specific LEA's Exception Summary.                                                              | exceptions and total number of exit exceptions at eac                                                                                     | h LEA in the current school year. Click on LEA link to                                                                                                    |          |
| Note: If the overlapping enrollment exceptions occur<br>Student with Exceptions counts. For example, a stud<br>would be counted twice in the Total Number of Stud | within the same LEA and/or across LEAs the studen<br>lent having an overlapping enrollment across two LE/<br>dents with Exceptions count. | nts might be counted more than once in the Number of<br>As would be counted once for each LEA; and therefore<br>the second second seco | of<br>re |
| Responsible LEA ~                                                                                                    | Number of Students with Exceptions $\qquad \qquad \lor$                                                                                   | Total Number of Exceptions                                                                                                    |          |
|                                                                                                    | 458                                                                                                    | 509                                                                                                    | -        |
|                                                                                                    |                                                                                                    |                                                                                                    |          |

Screenshot 6: LEA Exit Exception Summary Report

 Overlapping Enrollment – the total number of enrollments at the LEA that overlap with another enrollment at the same or different school in the District. The student has an exit date that overlaps with the entry date of another school. It is the responsibility of the LEA to determine the correct exit and entry dates of the student. Typically, the exit date for the student is

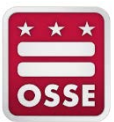

incorrect and should be updated in the LEA SIS to the day on or before the next entry date at the next school. All exit codes can result in an overlapping enrollment.

Students in this status will remain on the LEA's roster in SLED. Also students in this state are not counted in the LEA's duplicative enrollment number since the student has received an exit code.

The Overlapping Enrollment exclusions are as follows:

- A student enrolled at a DCPS high school and DCPS adult school.
- A student enrolled at a public charter adult school and another public charter adult school.
- A student enrolled at a DCPS adult school and another public charter adult school.
- A student has an entry date before the previous exit date at the same or different school.
- Exceeded Maximum Age for Special Education Services the total number of students who have been exited with exit code 1968, "withdrawn due to exceeding the maximum age for special education services eligibility under IDEA" but is under the age of 22 as of July 31 following the end of the school year.
- 3. **Under Compulsory Attendance Age** the total number of students who have been exited with exit code 1980, "student voluntarily discontinued schooling and is under the maximum age for compulsory attendance" but was age 5 or older as of Sept. 30 of the school year.
- 4. **Died or Is Permanently Incapacitated** the total number of students exited with exit code 1944, "died or is permanently incapacitated," but shows as enrolled at a public school in the District.

**NOTE:** If the overlapping enrollment exceptions occur within the same LEA and/or across LEAs, the students might be counted more than once in the Number of Student with Exceptions count. For example, a student having an overlapping enrollment across two LEAs would be counted once for each LEA and, therefore, twice in the **Total Number of Students with Exceptions** count.

#### **Exit Roster**

The Exit Rosters report links to a page that displays the lists of students in the Incomplete Exit Summary, Completed Exit Summary, and Exit Exceptions Summary reports.

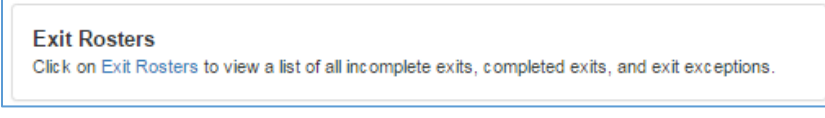

**Screenshot 7: Exit Rosters Report** 

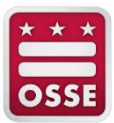

## Incomplete, Completed and Exception by School

The next three reports provide a total number of exits by school at the LEA. Nonpublic schools are listed for the LEA who has students enrolled.

| his table displays the number of LEA in<br>raduate state waiting to be certified in | complete exits requiring LEA verification<br>the current school year. Click on LEA in | I for various states: (1) Pending LEA<br>k to view the specific LEA's Incomplet | Docur<br>te Ex | mentation state waiting on supporting<br>it Summary. | documentation. (2) In-State Pending sta | te waiting on an enrollment at another S | chool in the District and (3) Uncertified |
|-------------------------------------------------------------------------------------|---------------------------------------------------------------------------------------|---------------------------------------------------------------------------------|----------------|------------------------------------------------------|-----------------------------------------|------------------------------------------|-------------------------------------------|
| Attending School ~                                                                  | Pending LEA Documentation                                                             | Pending OSSE Review                                                             | ~ 1            | OSSE Not Accepted Exits -                            | In State Pending Exits ~                | Uncertified Graduates ~                  | Total -                                   |
| Accotink Academy Alternative Learning<br>Center Springfield VA                      | 0                                                                                     |                                                                                 | 0              | 1                                                    | 3                                       | 0                                        | , c                                       |
| Accobink Academy Therapeutic Day<br>School Springfield VA                           | 0                                                                                     |                                                                                 | ٥              | 1                                                    | 2 0                                     | 0                                        | 0                                         |
| Arton ES                                                                            | 2                                                                                     |                                                                                 | 0              | 1                                                    | 5                                       | 0                                        | 6                                         |
| Natiama Clinical School Birmingham N.                                               | 0                                                                                     |                                                                                 | 0              | 3                                                    |                                         | 0                                        | 0                                         |
| Vradon Bowen ES                                                                     | 6                                                                                     |                                                                                 | 0              |                                                      | 0                                       | 0                                        | 6                                         |
|                                                                                     | Total 456                                                                             |                                                                                 | 19             |                                                      | 293                                     | 8                                        | 778                                       |

#### Screenshot 8: Incomplete Exit Summary Report by School \* The screenshot has been redacted.

| This table displays the number of st | udents that have properly exited from | n each School in the current school | ol year. Click on School link to v | ew the specific School's Completed E      | bit Summary           |   |       |     |
|--------------------------------------|---------------------------------------|-------------------------------------|------------------------------------|-------------------------------------------|-----------------------|---|-------|-----|
| School                               | <ul> <li>Automatic Exits</li> </ul>   | ·· OSSE Acc                         | epted Exits                        | <ul> <li>In-State Closed Exits</li> </ul> | - Certified Graduates |   | Total |     |
| Arton ES                             |                                       | 0                                   |                                    | 0                                         | 0                     | 0 |       | 0   |
| Amidon Bowen ES                      |                                       | 0                                   |                                    | 0                                         | 0                     | 0 |       | 0   |
| Anacostia HS                         |                                       | 0                                   |                                    | 0                                         | 1                     | 0 |       | 1   |
| Ballou HS                            |                                       | 0                                   |                                    | 0                                         | 0                     | 0 |       | 0   |
| Ballou STAY                          |                                       | 3                                   |                                    | 0                                         | 0                     | 0 |       | 3   |
|                                      |                                       | Total 37                            |                                    | 1                                         | 80                    | 0 |       | 118 |

#### Screenshot 9: Completed Exit Summary Report by School \* The screenshot has been redacted.

|                                                                                                    |                                                                                                    |                                                                          | (W.,*).                                  |
|----------------------------------------------------------------------------------------------------|----------------------------------------------------------------------------------------------------|--------------------------------------------------------------------------|------------------------------------------|
| his table displays the number of students with exit exceptions and total i                                                                       | number of exit exceptions at each School in the current school year. Click on School I                                              | nk to view the specific LEA's Exception Summary.                         |                                          |
| ote: If the overlapping enrollment exceptions occur within the same LEA<br>sunted once for each LEA; and therefore would be counted twice in the | and/or across LEAs the students might be counted more than once in the Number of<br>Total Number of Students with Exceptions count. | Student with Exceptions counts. For example, a student having an overlap | ping enrollment across two LEAs would be |
| Attending School                                                                                                    | <ul> <li>Number of Students with Exceptions</li> </ul>                                                                              | - Total Number of Exceptions                                             | *                                        |
| keadia Healthcare Millcreek of Arkansas Fordyce AR                                                                                               |                                                                                                    | 2                                                                        | 5                                        |
| Vion ES                                                                                                    |                                                                                                    | 1                                                                        | 2                                        |
| knidon Bowen ES                                                                                                    |                                                                                                    | 4                                                                        | 2                                        |
| viacostia HS                                                                                                    |                                                                                                    | 5                                                                        | 12                                       |
| Jallou HS                                                                                                    |                                                                                                    | 12                                                                       | 24                                       |
|                                                                                                    |                                                                                                    | Total 280                                                                | Total 638                                |
|                                                                                                    |                                                                                                    |                                                                          | a second la                              |

#### Screenshot 10: Exit Exception Summary Report by School \* The screenshot has been redacted.

Click the school name to view its exit information.

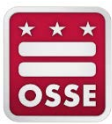

## School Exit Summary (School Approver Dashboard)

The School Exit Summary page is similar to the LEA Exit Summary page but specific to the selected school.

| ne Libr                                                                                                    | ary-                                          | Reports-                                                                          | Search-                                                                   | Programs                                                                          | - Data M                                                                         | anagement                                                                  | Related                                                  | Siles-                                   | Help-                              | My P                          | ofile - Search Student Ext                                                                                                    | LEA Admin User                                                                        |
|----------------------------------------------------------------------------------------------------|-----------------------------------------------|-----------------------------------------------------------------------------------|---------------------------------------------------------------------------|-----------------------------------------------------------------------------------|----------------------------------------------------------------------------------|----------------------------------------------------------------------------|----------------------------------------------------------|------------------------------------------|------------------------------------|-------------------------------|----------------------------------------------------------------------------------------------------|---------------------------------------------------------------------------------------|
| iool Exi                                                                                                    | it Sun                                        | nmary                                                                             |                                                                           |                                                                                   |                                                                                  |                                                                            |                                                          |                                          |                                    |                               |                                                                                                    |                                                                                       |
| icome to the<br>n LEA can ei<br>lock ally revi<br>tec The LEA                                                                                                    | Exit Man<br>ther upda<br>ew the ex<br>Members | sgement solution<br>to the exit in the l<br>ts for accuracy i<br>hip Tracket proc | n the Statewide<br>EA SIS or provi<br>nd update their<br>rss only include | Longitudinal Educ<br>de additional docu<br>SIS (if needed) or<br>s OSSE defined e | ation Data Syste<br>mentation by goe<br>verify exits in a t<br>xit codes and val | m (SLED). The E<br>og Brough the app<br>mely manner to n<br>id exit dates. | it Management t<br>roval process. V<br>rlect accurite co | ncilitatives un<br>Vivile these<br>xunts | erfication of in<br>summary rep    | icomplete en<br>porta provide | s by LEA and/or School users. It OSSE approves the accomplete exit, then the exit all be considered complete in SLED,<br>exit counts as of today, this data can change on a daily basis when the student's enrolment/exit data is changed in the L              | If OSSE does not accept the document<br>EA SIS. It is the LEA's responsibility to     |
| ncomplete                                                                                                    | Exit Su                                       | immery                                                                            |                                                                           |                                                                                   |                                                                                  |                                                                            |                                                          |                                          | G                                  | 2 7 X                         | Incomplete Exit Summary Chart                                                                                                    | C                                                                                     |
| s table displo<br>umentation,<br>rent school y                                                                                                    | rys the ru<br>(2) In-Sta<br>rear, Click       | mber of School in<br>te Pending state<br>on School link to                        | complete exits i<br>volting on an en<br>view the specif                   | equiting LEA veri<br>roliment at anothe<br>c. LEA's Incomple                      | feation for variou<br>r School in the Di<br>te Exit Summary                      | a states: (1) Pend<br>strict and (3) Unc                                   | ing LEA Docume<br>entified Graduate                      | ntation stat<br>state waits              | e waiting on s<br>rg to be sertifi | upporting<br>led in the       | This chart shown number of incomplete exits requiring LEA verification for various states. (1) Pending LEA Docum<br>documentation. (2) in-State Pending state waiting on an enrollment at another School in the District and (3) Uncert<br>current school year. | rentation state waiting on supporting<br>ified Graduate state waiting to be certified |
| ttending<br>zhool                                                                                                    | - 8<br>L                                      | ending<br>EA<br>locument                                                          | Pending<br>OSSE<br>Review                                                 | - OSSE<br>Accep<br>Exits                                                          | Not - Ir<br>ted P<br>E                                                           | -State<br>ending<br>xits                                                   | Uncertified<br>Graduates                                 | ~ Tr                                     | tal                                | -                             | 0% (0)<br>(% (0)                                                                                                    |                                                                                       |
| _                                                                                                    |                                               |                                                                                   | 9                                                                         | 0                                                                                 | 0                                                                                | 1                                                                          | 6                                                        | 0                                        |                                    | 39 C                          | 41% (20)                                                                                                    |                                                                                       |
| mpleted                                                                                                    | Exit Su                                       | mmary                                                                             |                                                                           |                                                                                   |                                                                                  |                                                                            |                                                          |                                          | G                                  | ) 7 X                         | ma                                                                                                    |                                                                                       |
| table displa<br>pleted Exit                                                                                                    | rys the nu<br>Summary                         | riber of students                                                                 | that have prope                                                           | nly exited from ea                                                                | ch School in the                                                                 | ument school yes                                                           | e. Click on Schol                                        | al Berk to vie                           | w the specific                     | : Schoors                     |                                                                                                    |                                                                                       |
| hool                                                                                                    | -                                             | Automatic Ex                                                                      | ts - ÓS:<br>Exit                                                          | E Accepted                                                                        | - In-State Clo<br>Exits                                                          | sed - Cer<br>Gra                                                           | ufied<br>duates                                          | - Total                                  |                                    |                               | 0% (D)                                                                                                    |                                                                                       |
|                                                                                                    |                                               |                                                                                   | 21                                                                        |                                                                                   | 0                                                                                | TD                                                                         |                                                          | 0]                                       |                                    | 31 0                          | Indexe herang      Coop for Acapted birs      Pring LDA      Pring Coop market     Unvertified Graduates                                                                                                    |                                                                                       |
| chool Exi                                                                                                    | t Ехсер                                       | tion Summary                                                                      |                                                                           |                                                                                   |                                                                                  |                                                                            |                                                          |                                          | 0                                  | 7 %                           |                                                                                                    |                                                                                       |
| a table displation to the species of the species of | ye the ru                                     | mber of students<br>Exception Summ                                                | with exit except<br>ary                                                   | iona and total nun                                                                | iber of exit excep                                                               | Kons at each Sch                                                           | col in the current                                       | school ye                                | w. Click on Sc                     | chool link                    |                                                                                                    |                                                                                       |
| tes If the ove<br>dent with Exit                                                                                                    | rispping e<br>ceptions is<br>ed twice is      | nrolment except<br>ounts. For exam<br>the Total Numb                              | ons occur within<br>sie, a student hi<br>er of Students                   | the same LEA an<br>oving an overlappi<br>with Exceptions                          | ndior across LEA<br>ing enrollment across                                        | s the students mill<br>oss two LEAs wo                                     | In the counted multiple counted or                       | ore than or<br>sce for eac               | ce in the Nur<br>h LEA; and th     | nber of<br>serefore           |                                                                                                    |                                                                                       |
| chool Name                                                                                                    |                                               |                                                                                   | Nur                                                                       | aber of Students                                                                  | with Exception                                                                   | • - Tota                                                                   | d Number of Ex                                           | ceptions                                 |                                    | -                             |                                                                                                    |                                                                                       |
|                                                                                                    |                                               |                                                                                   |                                                                           |                                                                                   |                                                                                  |                                                                            |                                                          |                                          |                                    |                               |                                                                                                    |                                                                                       |

Screenshot 11: School Exit Summary Page

Click a USI or Exit ID to view the student's exit information.

## Student Page

#### **Student Information**

The Student Information report lists the student's basic enrollment information.

| Click on the USI hyperli<br>student's current year c | ink to view student's au<br>ompleted exits. | thoritative demographic             | data and current enrol | ment. Click on the View                | / History hyperlink to vi | ew |
|------------------------------------------------------|---------------------------------------------|-------------------------------------|------------------------|----------------------------------------|---------------------------|----|
| USI ~                                                | First Name in v<br>Current<br>Roster        | Last Name in v<br>Current<br>Roster | Exit History ~         | LEA ~                                  | School ~                  |    |
| 7069013465                                           | Keith                                       | Maclennan                           | View History           | District of Columbia<br>Public Schools | Amidon Bowen ES           | *  |

Screenshot 12: Student's Information Report \* The screenshot has been redacted.

- 1. Click on the **USI** hyperlink to view student's authoritative demographic data and current enrollment.
- 2. Click on the **View History** hyperlink to view student's current year completed exits, if applicable.

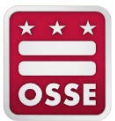

#### **Incomplete Exit Details**

The Incomplete Exit Details report lists the exits associated with the student that the LEA needs to provide supporting documentation for OSSE to review.

| Available Student Documents                                                                                                    |                  |                              |              |                                           |                                                      |                                              |                                           |                                   |                                            |                                                    |                        |      |
|----------------------------------------------------------------------------------------------------|------------------|------------------------------|--------------|-------------------------------------------|------------------------------------------------------|----------------------------------------------|-------------------------------------------|-----------------------------------|--------------------------------------------|----------------------------------------------------|------------------------|------|
| Lists all ti<br>be delete                                                                                                    | he doo<br>d as k | uments upk<br>ong as it is a | oade<br>ssoc | d and available fo<br>∶iated to an exit t | or the student. Click on<br>hat is only in Pending L | the Edit icon to eithe<br>EA Documentation o | r update the docume<br>r OSSE Not Accepte | ent details and<br>d status and y | /or associate docun<br>/ou are the user wh | nent to one or more oper<br>o uploaded the documen | exits. A documen<br>t. | tcan |
| Edit                                                                                                    | Ý                | Delete                       | Ý            | School ~<br>Year                          | Supporting ~<br>Document                             | Uploaded ~<br>On                             | Uploaded ~<br>By                          | Title ~                           | Purpose ~                                  | Document Type                                      | ×                      |      |
| Ø                                                                                                    |                  |                              |              | 2016-17                                   | TestPDF.pdf                                          | 5/22/2017 4:13 PN                            | School User                               | test                              | test                                       | Letter/Documentation<br>from Doctor                |                        | *    |
| H     I     H     I     I |                  |                              |              |                                           |                                                      |                                              |                                           |                                   |                                            |                                                    |                        |      |
| Add Document and Submit                                                                                                    |                  |                              |              |                                           |                                                      |                                              |                                           |                                   |                                            |                                                    |                        |      |

Screenshot 13: Student's Incomplete Exit Details Report

- 1. Select the exit to verify by clicking on appropriate Exit ID hyperlink, if more than one exit is listed. The page refreshes with the Exit Verification History, Enter Exit Verification Note and Exit Verification Notes History sections.
- 2. To verify an exit, upload and attach the document to the selected exit and enter resolution notes if needed.

#### Available Student Documents

The Available Student Documents report displays all documents uploaded for the student.

| Available Student Documents                                                                                                    | ? 🗙                   |
|----------------------------------------------------------------------------------------------------|-----------------------|
| Lists all the documents uploaded and available for the student. Click on the Edit icon to either update the document details and/or associate document to one or more ope<br>A document can be deleted as long as it is associated to an exit that is only in Pending LEA Documentation or OSSE Not Accepted status and you are the user who uplo<br>document. | en exits.<br>aded the |
| Documents not available for the Student.                                                                                                    |                       |
| Add Document and Submit                                                                                                    |                       |

Screenshot 14: Available Student Documents Report

- 1. Each document's size is limited to 2MB.
- 2. Any acceptable documents in this section can be used to support exit code(s).
- 3. Only the LEA or School Approver who uploaded documents can edit or delete those documents.
- 4. Once the LEA or School Approver submits the exit information to OSSE for review, the LEA or School Approver is unable to modify the documents.
- 5. All documents uploaded by an LEA will only be available to that LEA to resolve exits when the student is enrolled at that LEA.

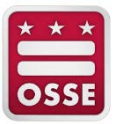

#### Upload Documentation

To provide OSSE with supporting documentation for the exit code:

- 1. Use the Available Student Documents section to upload a PDF document.
- 2. Click the Add Document and Submit button.

| Manage Student Docume | t                                                       | ×   |
|-----------------------|---------------------------------------------------------|-----|
| Document Title: *     |                                                         |     |
| Document Purpose: *   |                                                         |     |
|                       |                                                         | 1   |
| Document Type: *      |                                                         | Ŧ   |
| File Name: *          | Choose File No file chosen                              |     |
| Applies To:           | 2247<br>Fields marked with an asterisk(*) are required. |     |
|                       | Save Save and Submit Ck                                 | ose |

\* The screenshot has been redacted.

- 3. Complete all required fields.
- 4. Upload additional supporting documents as needed. See Appendix B: Document Descriptions and Appendix C: Exit Codes Overview for the acceptable documents that may be uploaded to support the exit code.
- 5. If a student has more than one incomplete exits listed, the LEA or School Approver may submit documentation to support one or both exits.
- 6. Check the exit(s) the document(s) will be applied to.
- 7. Click one of the three buttons:
  - **Save** to save the document to the student record.
  - Save and Submit to submit the documentation to OSSE for review. If the LEA or School Approver makes this selection, the conflict cannot be modified.
  - **Close** to exit the window.

#### **Buttons**

The Buttons section provides the available options to leave the page or submit exit information to OSSE for approval.

| Add Document and Submit                               |                      |      |        |
|-------------------------------------------------------|----------------------|------|--------|
| Exit Verification History                             | ? 🕅                  | Back | Verify |
| Lists the progress of withdrawal verification from th | e time it is created |      |        |

Screenshot 16: Request Data Change

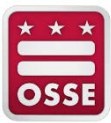

- Once the file has been uploaded and if the Save button was clicked, the LEA or School Approver will see the Verify button appears. Prior to uploading a document, this button is not visible. Once all supporting documents for an exit(s) have been uploaded, click the Verify button to have OSSE review the documents.
- If the incomplete exit needs to be changed, please update the exit code in the LEA SIS for the student.
- The LEA or School Approver can select the **Back** button to go to the list of students' exits in Pending LEA Documentation for the LEA or School depending on access.

#### Enter Exit Verification Notes

The Enter Exit Verification Notes report allows the LEA or School Approvers and OSSE to enter comments and notes for a specific exit. All notes are visible to the users of the LEA, School and State Approvers. Comments can be up to 500 characters.

| Enter Exit Verific                        | ation Notes                                                                                                    |
|-------------------------------------------|----------------------------------------------------------------------------------------------------|
| lease enter comments<br>ave the comments. | (up to 500 characters) that may help LEA, School and/or OSSE to verify the exit and click the Save Comment button to |
|                                           |                                                                                                    |
|                                           |                                                                                                    |
|                                           |                                                                                                    |

#### Screenshot 17: Exit Verification Notes

- 1. Type comment and click the **Save Comment** button.
- 2. The comment will appear in the Exit Verification Notes History report.

#### Exit Verification Notes History

The Exit Verification Notes History report lists the notes saved in the Enter Exit Verification Notes by the LEA, School and/or State Approvers for verifying the exit.

| Exit Ve       | Exit Verification Notes History |                                    |                       |                |           |                |         |    |
|---------------|---------------------------------|------------------------------------|-----------------------|----------------|-----------|----------------|---------|----|
| Lists all the | e resolution r                  | notes entered by the LEA, School a | nd/or OSSE for verify | ing this exit. |           |                |         |    |
| Exit ID       | ~                               | Comment                            | ~                     | Created On     | ~         | Created By     | ~       |    |
|               | 14221                           | need further review                |                       |                | 5/13/2017 | LEA Admin User |         | \$ |
|               | 1 + )                           | 4                                  |                       |                |           | 1 - 1 of       | 1 items | ¢  |

**Screenshot 18: Exit Verification Notes History** 

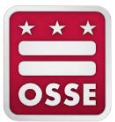

#### **Exit Verification History**

The Exit Verification History reports provide the progress of exit verification from the time the exit record was created to the time it was verified.

| Exit Verification History ? |        |                                                  |                          |                  |   |  |  |
|-----------------------------|--------|--------------------------------------------------|--------------------------|------------------|---|--|--|
| Lists the pr                | ogress | of withdrawal verification from the time it is c | reated to the time it is | verified.        |   |  |  |
| Exit ID                     | ~      | Verification Status                              | Modified On v            | Modified By      | ~ |  |  |
|                             | 14477  | OSSE Accepted                                    | 4/19/2017                |                  |   |  |  |
|                             | 14477  | Pending OSSE Review                              | 4/19/2017                | LEA Admin User   |   |  |  |
|                             | 14477  | Pending LEA Documentation                        | 4/19/2017                | DM               | - |  |  |
|                             | 1      | ▼ ► ►                                            |                          | 1 - 3 of 3 items | Ċ |  |  |

**Screenshot 19: Exit Verification History** 

#### **In-State Pending Exits**

The In-State Pending Exits report lists the student's exit(s) awaiting an enrollment at another school in the District.

| In-State Pending Exits       |                               |              |                     |             |               |             |                  |   |
|------------------------------|-------------------------------|--------------|---------------------|-------------|---------------|-------------|------------------|---|
| Lists the In-State Pending e | exits associated with the stu | ident.       |                     |             |               |             |                  |   |
| Entry Code ~                 | Entry Type 🗸 🗸                | Entry Date ~ | Exit Type ~         | Exit Code ~ | Detected On v | Exit Date ~ | Exit Status      | ~ |
| 1812                         | Transfer different LEA in DC  | 8/8/2016     | Transfer within LEA | 2040        | 8/25/2016     | 8/23/2016   | In-State Pending | * |
| H A 1 F H                    |                               |              |                     |             |               |             | 1 - 1 of 1 items | Ċ |

Screenshot 20: In-State Pending Exits Report

#### **Uncertified Graduates**

The Uncertified Graduates Exits report lists the students that are not verified against the certified lists at OSSE for the last two academic years.

| Uncertified G         | raduates                       |                     |                              |             |                  |             | 2 ?                     | X |
|-----------------------|--------------------------------|---------------------|------------------------------|-------------|------------------|-------------|-------------------------|---|
| Lists the uncertified | d graduate exits ass           | ociated with the st | udent.                       |             |                  |             |                         |   |
| Entry ~<br>Code       | Entry ~<br>Type                | Entry ~<br>Date     | Exit Type 🔍                  | Exit Code ~ | Detected ~<br>On | Exit Date v | Exit ~<br>Status        |   |
| 1810                  | Same school no<br>interruption | 8/22/2016           | Recv'd OSSE<br>state diploma | 2021        | 9/11/2016        | 11/2/2016   | Uncertified<br>Graduate | - |
| H 4 1 +               | M                              |                     |                              | •           |                  |             | 1 - 1 of 1 items        | ¢ |

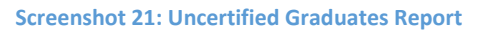

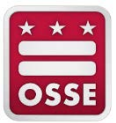

#### **Exception Details**

The Exception Details report lists the student's exit(s) that are considered exceptions.

| his table lists exit | with exceptions fo | r a given student i | n the current schoo | ol year.                  |   |       |          |                  |
|----------------------|--------------------|---------------------|---------------------|---------------------------|---|-------|----------|------------------|
| Entry ~<br>Code      | Entry ~<br>Date    | Exit ~<br>Code      | Exit Date v         | Except                    | × | LEA ~ | School v | Detected ∨<br>On |
| 1812                 | 8/30/2016          | 2041                | 12/14/2016          | Overlapping<br>Enrollment |   |       |          | 5/2/2017         |
| 1812                 | 12/5/2016          |                     |                     | Overlapping<br>Enrollment |   |       |          | 5/2/2017         |
| 1810                 | 12/5/2016          | 1940                | 12/6/2016           | Overlapping<br>Enrollment |   |       |          | 5/2/2017         |

Screenshot 22: Exception Details Report

## **Resolution Status Flow**

Once an LEA or school has submitted documentation for review, there are several possible outcomes:

1. LEA or School Approver submits documentation for an incomplete exit, and the State Approver accepts it, see below.

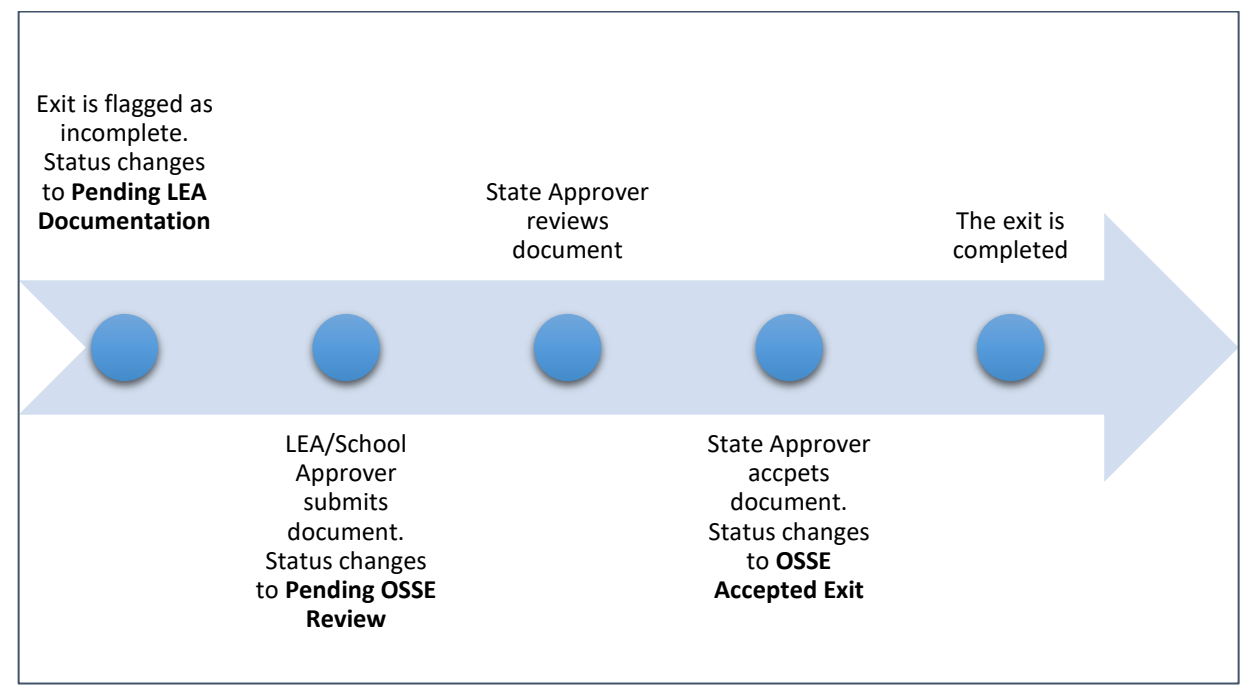

Figure 1: LEA/School Approver Submits Documentation

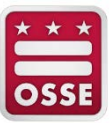

2. LEA or School Approver submits documentation for an incomplete exit, and the State Approver rejects the document, see below.

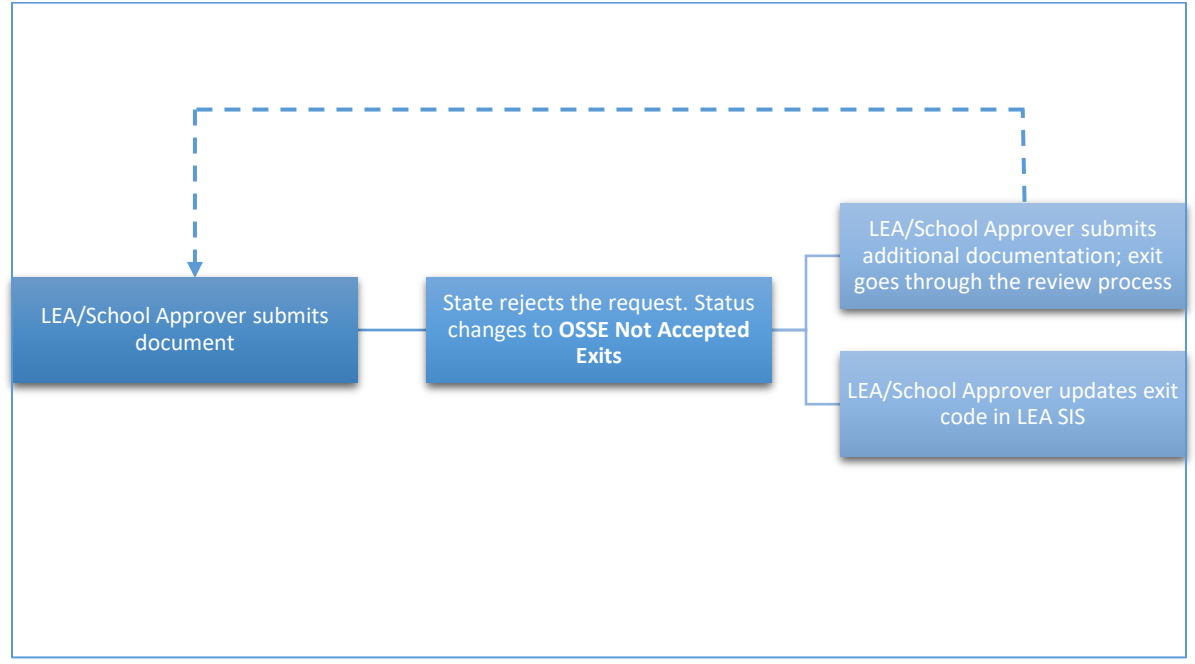

Figure 2: State Approver Rejects Request Documentation

3. LEA updates exit code in the LEA SIS, see below.

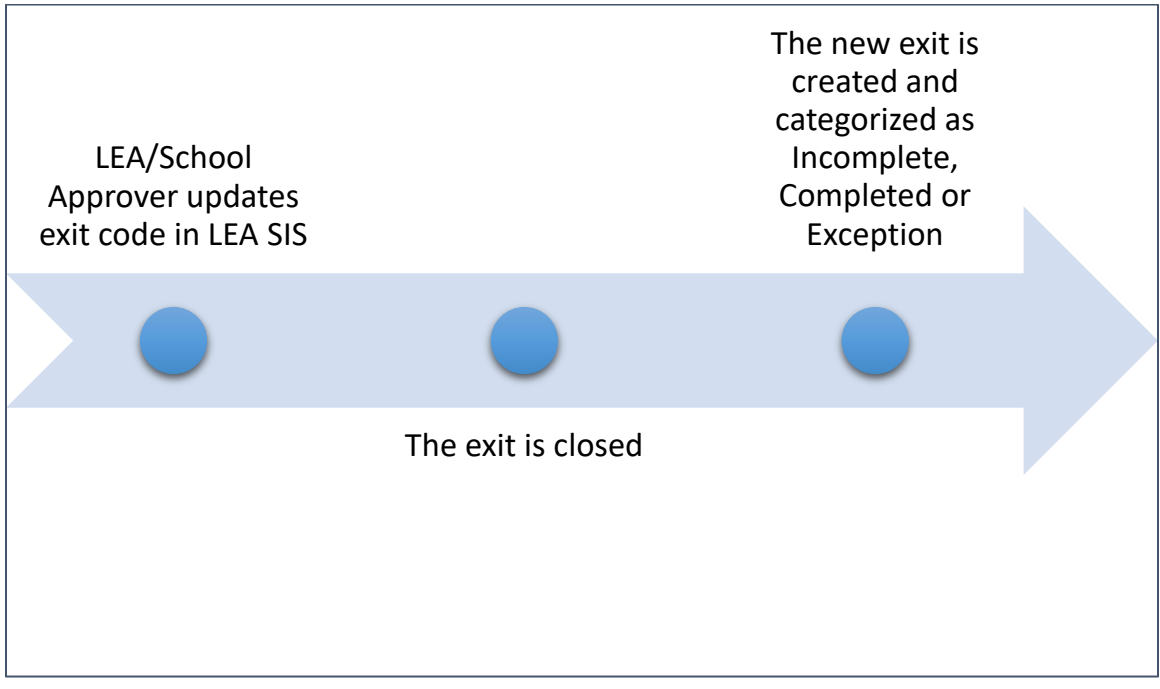

Figure 3: Exit Code Updated in LEA SIS

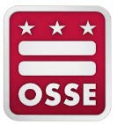

## Automatic Closure of an Exit Record

The Exit Management automatically closes an exit for the following two reasons:

- 1. The value in one of the following fields changes for the student's enrollment record:
  - a. entry date;
  - b. entry code;
  - c. exit date; or
  - d. exit code

**NOTE**: The four fields above create a unique enrollment record for a student. If one of the four values changes, then it is considered a different enrollment record.

2. The student is missing from the LEA nightly feed to SLED.

## **Appendix A: Resources**

Below is a table of resources to assist with Exit Management.

|    | Title                                                             | Location                                                                                  |
|----|-------------------------------------------------------------------|-------------------------------------------------------------------------------------------|
| 1. | OSSE Support Tool<br>Questions and technical assistance inquiries | OSSE Support Tool QuickBase application                                                   |
|    | are submitted through the OSSE Support Tool.                      | For access to the OSSE Support Tool, please email LEA's OSSE Liaison                      |
| 2. | SLED Access                                                       | To receive SLED credentials, access the OSSE<br>Learning Management System ( <u>LMS</u> ) |
| 3. | OSSE Entry and Exit Guidance                                      | https://osse.dc.gov/publication/entry-and-<br>exit-code-guidance                          |
| 4. | Adjusted Cohort Graduation Rate Policy                            | https://osse.dc.gov/adjusted-cohort-<br>graduation-rate-guidance-0                        |

\* \* \* OSSE

## Appendix B: Document Descriptions

The table below describes the acceptable document types that may be uploaded to support exit codes in the Exit Management. The table also identifies document types that are only acceptable for LEAs and schools participating in ACGR.

| Document Type                       | Description                                                                                                    | Non-Diploma-Granting School<br>Acceptable Exit Codes | Diploma-Granting School<br>Acceptable Exit Codes                                                                                                    |
|-------------------------------------|----------------------------------------------------------------------------------------------------|------------------------------------------------------|----------------------------------------------------------------------------------------------------|
| Certificate/Certification           | This is a copy of the student's<br>earned certificate or certification<br>from the school.                                                                                                    | 2023<br>2024                                         | N/A                                                                                                    |
| Death Certificate                   | This is an official, government-<br>issued document that declares<br>the death of a student.                                                                                                    | 1944                                                 | 1944                                                                                                    |
| LEA Enrollment/Exit Form            | This is the LEA's enrollment or<br>exit form completed by the<br>student's parent/guardian.<br>The form must include the<br>student's name,<br>parent/guardian's name,<br>parent/guardian's signature,<br>receiving school name and date. | 1940<br>1941<br>1943                                 | 1940 – Use only for exit to public<br>or private school<br>NOTE: It must include (1) either<br>the student's date of birth or USI<br>and (2) receiving school<br>signature.<br>1941 |
| Letter/Documentation from<br>Doctor | This is a copy of a letter or<br>documentation from doctor<br>stating the student is dead or<br>unable to enroll due to medical<br>condition.                                                                                             | 1944<br>1961                                         | 1944<br>1961                                                                                                    |

| * | * | *          |
|---|---|------------|
| F | _ | -          |
| 0 | G | <b>R F</b> |

| Document Type                        | Description                                                                                                    | Non-Diploma-Granting School<br>Acceptable Exit Codes | Diploma-Granting School<br>Acceptable Exit Codes                                                                                                    |
|--------------------------------------|----------------------------------------------------------------------------------------------------|------------------------------------------------------|----------------------------------------------------------------------------------------------------|
| Letter from parent with<br>Signature | This is a letter from the parent<br>providing the exiting reason for<br>the child. The letter must include<br>the parent's signature.                                                                                                    | 1940<br>1941<br>1943                                 | 1940 – Use only for<br>homeschooling in different state:<br>Letter or form with parent<br>signature.<br>NOTE: Email correspondence<br>with a parent is not sufficient; a<br>parent signature must be<br>obtained.<br>1941 – Letter or form with parent<br>signature.<br>NOTE: Email correspondence<br>with a parent is not sufficient; a<br>parent signature must be<br>obtained. |
| Notice of Intent to Homeschool       | This is a form the<br>parent/guardian completes and<br>files with the state where the<br>student is receiving home<br>schooling.<br>The <u>Notice of Intent to</u><br><u>Homeschool</u> form must be filed<br>with OSSE for the use of exit code<br>1942. | 1940<br>1942                                         | 1940 – Use only for home-<br>schooling in different state<br>1942                                                                                                    |

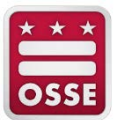

| Document Type                          | Description                                                                                                    | Non-Diploma-Granting School<br>Acceptable Exit Codes | Diploma-Granting School<br>Acceptable Exit Codes                                                                                                    |
|----------------------------------------|----------------------------------------------------------------------------------------------------|------------------------------------------------------|----------------------------------------------------------------------------------------------------|
| OSSE Death Verification Form           | This is a form designed for<br>schools to complete certifying a<br>student's death. The form does<br>not require a parent or guardian<br>signature.<br>NOTE: Any written<br>documentation that is not a<br>letter from a doctor or death<br>certificate must be accompanied<br>by an OSSE Death Verification<br>Form. | 1944                                                 | 1944 – NOTE: Any written<br>documentation that is not a<br>letter from a doctor or death<br>certificate must be accompanied<br>by an OSSE Death Verification<br>Form. |
| OSSE Deportation Certification<br>Form | This is a form designed for<br>schools to complete certifying a<br>student's deportation. The form<br>does not require a parent or<br>guardian signature.                                                                                                    | 1941                                                 | 1941                                                                                                    |
| OSSE Enrollment Verification<br>Form   | This is the OSSE enrollment form<br>for LEAs to have the receiving<br>school confirm the student is<br>stage 5 enrolled.                                                                                                    | 1940<br>1941<br>1943<br>2043<br>1961                 | 1940 – Use only for exit to public<br>or private school in different<br>state<br>1941<br>1943                                                                         |
| Official Written Communication         | This is an email correspondence<br>from official school email<br>accounts of the receiving school<br>verifying student enrollment or<br>graduation in writing (must<br>contain student first name, last<br>name and date of birth as well as<br>contact information of the school<br>registrar or official).          | 1940<br>1941<br>1943<br>2043                         | 1940 – NOTE: It must include (1)<br>either the student's date of birth<br>or USI and (2) receiving school<br>signature.<br>1941<br>2043                               |

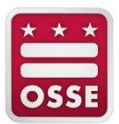

| Document Type       | Description                                                                                                    | Non-Diploma-Granting School<br>Acceptable Exit Codes | Diploma-Granting School<br>Acceptable Exit Codes                                                                                                    |
|---------------------|----------------------------------------------------------------------------------------------------|------------------------------------------------------|----------------------------------------------------------------------------------------------------|
| Request for Records | This is a copy of request for<br>records from the receiving school<br>on official letterhead or from an<br>official school e-mail account<br>indicating student enrollment. | 1940<br>1941<br>1943<br>2043                         | 1940 – Use only for exit to public<br>or private school in different<br>state<br>NOTE: It must include (1) either<br>the student's date of birth or USI<br>and (2) receiving school<br>signature.<br>2043 |
| Transcript          | This is a copy of the student's<br>transcript from the receiving<br>school or educational program<br>that is part of the juvenile justice<br>system.                        | 1940<br>2043                                         | 1940 – Use only for exit to public<br>or private school in different<br>state<br>NOTE: It must include (1) either<br>the student's date of birth or USI<br>and (2) receiving school<br>signature.<br>2043 |

\* \* \* OSSE

## Appendix C: Exit Codes Overview

The table below outlines the exit codes and how Exit Management handles the exit codes. See the latest <u>Entry and Exit Guidance</u> to review the Special Education Guidance and Full Reference: Exit Codes sections for details.

| Exit<br>Code | Exit<br>Full Description                                                                                             | Exit Code<br>Requires<br>Documentation                           | Exit Category                                                                                                    | Remain on SLED<br>Roster?                                  | Acceptable Documentation                      |
|--------------|----------------------------------------------------------------------------------------------------|------------------------------------------------------------------|----------------------------------------------------------------------------------------------------|------------------------------------------------------------|-----------------------------------------------|
| 2020         | Graduated with regular,<br>advanced or International<br>Baccalaureate                                                | No, verified<br>against the<br>Certified<br>Graduates List       | Completed, if on<br>Certified Graduates List<br>Incomplete*, if not on<br>Certified Graduates List                   | No, for Completed<br>Exits<br>Yes, for Incomplete<br>Exits | N/A                                           |
| 2021         | Received a state diploma<br>from the Office of the<br>State Superintendent of<br>Education                           | No, verified<br>against the<br>Certified GED List                | Completed, if on<br>Certified GED List<br>Incomplete*, if not on<br>Certified GED List                               | No, for Completed<br>Exits<br>Yes, for Incomplete<br>Exits | N/A                                           |
| 2022         | Received an IEP certificate of completion                                                                            | No, verified<br>against the<br>Certified IEP<br>Certificate List | Completed, if on<br>Certified IEP Certificate<br>List<br>Incomplete*, if not on<br>Certified IEP Certificate<br>List | No, for Completed<br>Exits<br>Yes, for Incomplete<br>Exits | N/A                                           |
| 2023         | Received a technical<br>certification or nationally-<br>or state-recognized<br>vocational education<br>certification | Yes                                                              | Incomplete*                                                                                                    | Yes, until<br>documentation is<br>approved                 | Certificate/Certification                     |
| 2024         | Received an ESL certificate                                                                                          | Yes                                                              | Incomplete*                                                                                                    | Yes, until<br>documentation is<br>approved                 | <ul> <li>Certificate/Certification</li> </ul> |

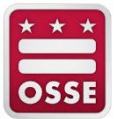

| Exit<br>Code | Exit<br>Full Description                                                                                                    | Exit Code<br>Requires<br>Documentation                                            | Exit Category          | Remain on SLED<br>Roster?                                  | Acceptable Documentation                                 |
|--------------|----------------------------------------------------------------------------------------------------|-----------------------------------------------------------------------------------|------------------------|------------------------------------------------------------|----------------------------------------------------------|
| 2025         | Received a certificate of<br>completion for a technical<br>or vocational course of<br>study; unknown if official<br>certification was received      | Yes                                                                               | Incomplete*            | Yes, until<br>documentation is<br>approved                 | <ul> <li>Official Written<br/>Communication**</li> </ul> |
| 2000         | Promoted within the same<br>school and LEA to the next<br>grade level                                                                               | No, based on<br>enrollment with<br>entry code from a<br>school in the<br>District | In-State Pending Exits | No, for Completed<br>Exits<br>Yes, for Incomplete<br>Exits | N/A                                                      |
| 2001         | Retained within the same<br>school and LEA at the<br>previous grade level                                                                           | No, based on<br>enrollment with<br>entry code from a<br>school in the<br>District | In-State Pending Exits | No, for Completed<br>Exits<br>Yes, for Incomplete<br>Exits | N/A                                                      |
| 2002         | Student successfully<br>completed the last grade<br>offered by school of origin<br>and transferred to another<br>public school in the same<br>state | No, based on<br>enrollment with<br>entry code from a<br>school in the<br>District | In-State Pending Exits | No, for Completed<br>Exits<br>Yes, for Incomplete<br>Exits | N/A                                                      |
| 2040         | Transfer to a different<br>public or nonpublic school<br>within the same local<br>education agency                                                  | No, based on<br>enrollment with<br>entry code from a<br>school in the<br>District | In-State Pending Exits | No, for Completed<br>Exits<br>Yes, for Incomplete<br>Exits | N/A                                                      |
| 2041         | Transferred to a public or<br>nonpublic school in a<br>different local education<br>agency in the same state                                        | No, based on<br>enrollment with<br>entry code from a<br>school in the<br>District | In-State Pending Exits | No, for Completed<br>Exits<br>Yes, for Incomplete<br>Exits | N/A                                                      |

| Exit<br>Code | Exit<br>Full Description                                                                                                    | Exit Code<br>Requires<br>Documentation                                                            | Exit Category                                                                 | Remain on SLED<br>Roster?                                  | Acceptable Documentation                                                                                                    |
|--------------|----------------------------------------------------------------------------------------------------|---------------------------------------------------------------------------------------------------|-------------------------------------------------------------------------------|------------------------------------------------------------|----------------------------------------------------------------------------------------------------|
| 2042         | Student is no longer<br>physically present in school<br>but remains enrolled in the<br>same local education<br>agency and is receiving<br>educational services | No, based on<br>enrollment with<br>entry code from a<br>school in the<br>District                 | In-State Pending Exits                                                        | No, for Completed<br>Exits<br>Yes, for Incomplete<br>Exits | N/A                                                                                                    |
| 2043         | Transferred to DYRS or<br>other educational program<br>that is part of the juvenile<br>justice system                                                          | No, based on<br>enrollment with<br>entry code from a<br>DYRS<br>Yes, if enrollment<br>not at DYRS | In-State Pending Exits, if<br>student enrolls at DYRS<br>otherwise Incomplete | Yes, until<br>documentation is<br>approved                 | <ul> <li>OSSE Enrollment<br/>Verification Form</li> <li>Official Written<br/>Communication**</li> <li>Transcript**</li> <li>Request for Records**</li> </ul>                                                                                                    |
| 1940         | Exited state; exited to<br>homeschooling or a public,<br>private, or online diploma-<br>granting school in a<br>different state                                | Yes                                                                                               | Incomplete*                                                                   | Yes, until<br>documentation is<br>approved                 | <ul> <li>LEA Enrollment/Exit<br/>Form**</li> <li>OSSE Enrollment<br/>Verification Form**</li> <li>Letter from parent with<br/>Signature**</li> <li>Notice of Intent to Home<br/>School**</li> <li>Official Written<br/>Communication**</li> <li>Request for Records**</li> <li>Transcript**</li> </ul> |

\* \* \* OSSE

| Exit<br>Code | Exit<br>Full Description                                                                    | Exit Code<br>Requires<br>Documentati <u>on</u> | Exit Category                                                       | Remain on SLED<br>Roster?                  | Acceptable Documentation                                                                                                    |
|--------------|---------------------------------------------------------------------------------------------|------------------------------------------------|---------------------------------------------------------------------|--------------------------------------------|----------------------------------------------------------------------------------------------------|
| 1941         | Exited to a school outside<br>of the United States                                          | Yes                                            | Incomplete*                                                         | Yes, until<br>documentation is<br>approved | <ul> <li>LEA Enrollment/Exit<br/>Form**</li> <li>OSSE Enrollment<br/>Verification Form**</li> <li>Letter from parent with<br/>Signature**</li> <li>Official Written<br/>Communication**</li> <li>Request for Records</li> <li>OSSE Deportation<br/>Certification Form</li> </ul> |
| 1942         | Exited the state public<br>school system to be<br>homeschooled in the same<br>state         | Yes                                            | Incomplete*                                                         | Yes, until<br>documentation is<br>approved | <ul> <li>Notice of Intent to Home<br/>School**</li> </ul>                                                                                                    |
| 1943         | Exited the state public<br>school system to attend a<br>private school in the same<br>state | Yes                                            | Incomplete*                                                         | Yes, until<br>documentation is<br>approved | <ul> <li>LEA Enrollment/Exit Form</li> <li>OSSE Enrollment<br/>Verification Form**</li> <li>Letter from parent with<br/>Signature</li> <li>Official Written<br/>Communication</li> <li>Request for Records</li> </ul>                                                            |
| 1944         | Died or is permanently incapacitated                                                        | Yes                                            | Incomplete*<br>Exception, if student re-<br>enrolls after exit date | Yes, until<br>documentation is<br>approved | <ul> <li>Letter/Documentation<br/>from Doctor**</li> <li>OSSE Death Verification<br/>Form**</li> <li>Death Certificate**</li> </ul>                                                                                                    |

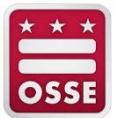

| Exit<br>Code | Exit<br>Full Description                                                                                                    | Exit Code<br>Requires<br>Documentation | Exit Category                                                                                     | Remain on SLED<br>Roster?                                                       | Acceptable Documentation                                                                                  |
|--------------|----------------------------------------------------------------------------------------------------|----------------------------------------|---------------------------------------------------------------------------------------------------|---------------------------------------------------------------------------------|----------------------------------------------------------------------------------------------------|
| 1960         | Withdrawn from school,<br>under the age for<br>compulsory attendance<br>(age 5); eligible to seek re-<br>enrollment                                                                      | No                                     | Automatic Exits, if age is<br>under 5 as of Sept. 30 of<br>the school year<br>otherwise Exception | No, unless student is<br>age 5 or older as of<br>Sept. 30 of the school<br>year | N/A                                                                                                    |
| 1961         | Withdrawn from school<br>due to documented severe<br>physical or mental illness,<br>including residential<br>treatment facility; eligible<br>to seek re-enrollment                       | Yes                                    | Incomplete*                                                                                       | Yes, until<br>documentation is<br>approved                                      | <ul> <li>OSSE Enrollment<br/>Verification Form</li> <li>Letter/Documentation<br/>from Doctor**</li> </ul> |
| 1962         | Withdrawn due to<br>reaching the maximum age<br>served by the LEA or<br>because student will reach<br>the maximum age served<br>by the LEA before<br>completion of school is<br>possible | No                                     | Automatic Exits                                                                                   | No                                                                              | N/A                                                                                                    |
| 1963         | Withdrawn for ineligibility<br>reasons (e.g.,<br>immunization or<br>residency); eligible to seek<br>re-enrollment                                                                        | No                                     | Automatic Exits                                                                                   | No                                                                              | N/A                                                                                                    |
| 1964         | Withdrawn due to LEA<br>policy related to<br>absenteeism or truancy                                                                                                    | No                                     | Automatic Exits                                                                                   | No                                                                              | N/A                                                                                                    |

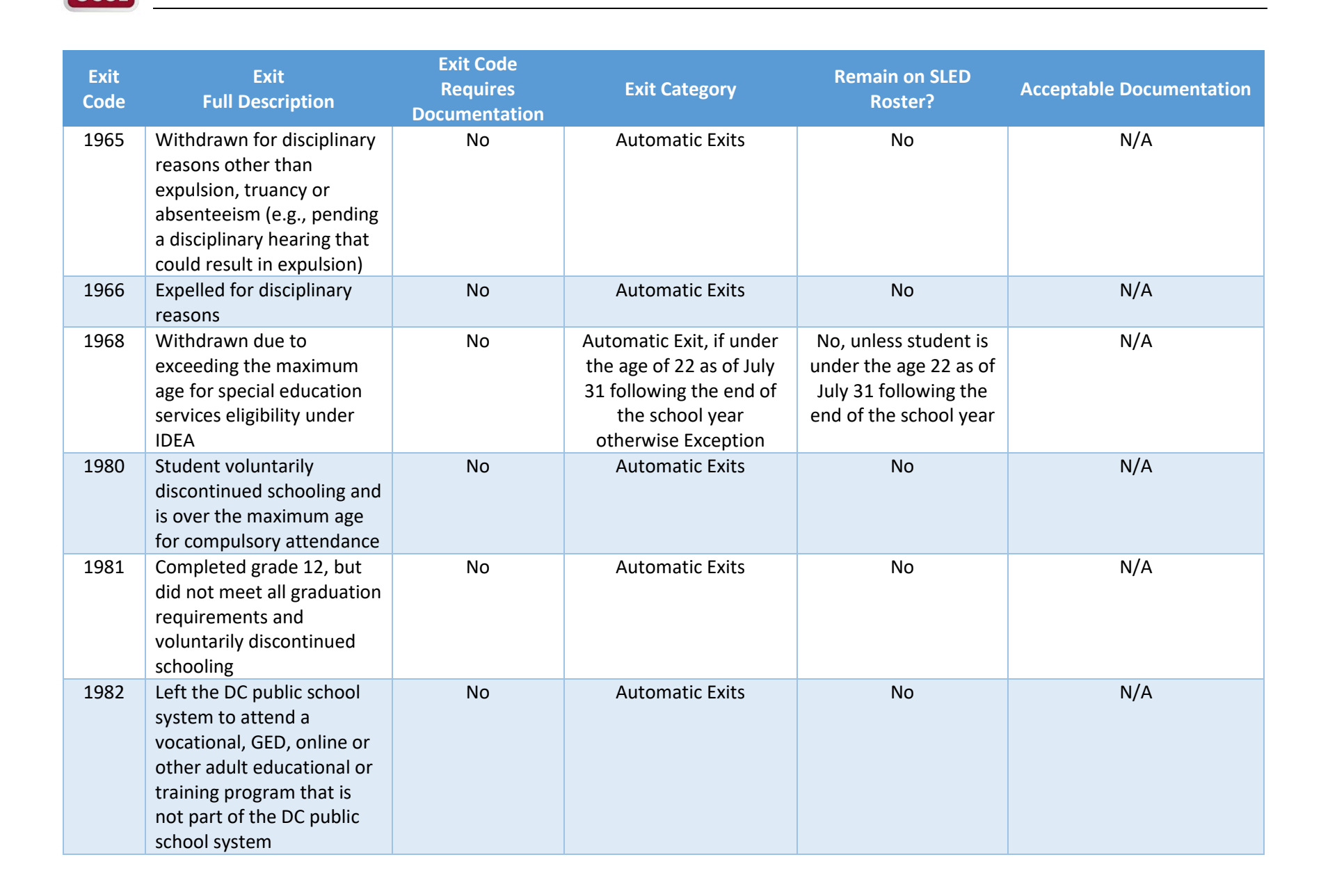

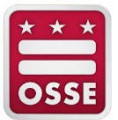

| Exit<br>Code | Exit<br>Full Description                                                                                                    | Exit Code<br>Requires<br>Documentation | Exit Category   | Remain on SLED<br>Roster? | Acceptable Documentation |
|--------------|----------------------------------------------------------------------------------------------------|----------------------------------------|-----------------|---------------------------|--------------------------|
| 1983         | Exited to an institution<br>that is not administered or<br>tracked by DC public or<br>public charter schools<br>(e.g., military or Federal<br>Bureau of Prisons)                                                                                | No                                     | Automatic Exits | No                        | N/A                      |
| 1984         | Not enrolled; LEA has<br>performed due diligence;<br>status unknown                                                                                                    | No                                     | Automatic Exits | No                        | N/A                      |
| 1985         | Student voluntarily<br>discontinued education<br>after enrolling in an adult<br>education program in a DC<br>public or public charter<br>school                                                                                                 | No                                     | Automatic Exits | No                        | N/A                      |
| 1986         | Completed the course of<br>study for a GED, technical<br>certificate, nationally- or<br>state-recognized<br>vocational certificate, or<br>other certificate program,<br>but did not pass the<br>certification test and is no<br>longer enrolled | No                                     | Automatic Exits | No                        | N/A                      |
| 1988         | Discontinued due to a<br>hardship (health or<br>personal reasons)                                                                                                    | No                                     | Automatic Exits | No                        | N/A                      |
| 1989         | Discontinued for<br>pregnancy, maternity or<br>paternity obligations                                                                                                    | No                                     | Automatic Exits | No                        | N/A                      |

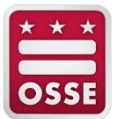

| Exit<br>Code | Exit<br>Full Description                                                                                                    | Exit Code<br>Requires<br>Documentation | Exit Category   | Remain on SLED<br>Roster? | Acceptable Documentation |
|--------------|----------------------------------------------------------------------------------------------------|----------------------------------------|-----------------|---------------------------|--------------------------|
| 1990         | Discontinued for<br>employment reasons                                                                                                    | No                                     | Automatic Exits | No                        | N/A                      |
| 2003         | Moved onto the next level<br>in educational program<br>during the school year;<br>continuing in educational<br>program                                         | No                                     | Automatic Exits | No                        | N/A                      |
| 2004         | Working on the same level<br>in educational program;<br>continuing in educational<br>program                                                                   | No                                     | Automatic Exits | No                        | N/A                      |
| 2005         | Continuing and not in an educational program that has a level structure                                                                                        | No                                     | Automatic Exit  | No                        | N/A                      |
| 2006         | Completed current level in<br>educational program and is<br>eligible for promotion but<br>is not moving to next level;<br>continuing in educational<br>program | No                                     | Automatic Exits | No                        | N/A                      |
| 2010         | Received a diploma,<br>continuing adult education<br>in the same LEA                                                                                           | No                                     | Automatic Exits | No                        | N/A                      |
| 2011         | Received a GED, continuing adult education in the same LEA                                                                                                    | No                                     | Automatic Exits | No                        | N/A                      |
| 2012         | Received an IEP certificate<br>of completion, continuing<br>adult education in the<br>same LEA                                                                 | No                                     | Automatic Exits | No                        | N/A                      |

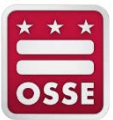

| Exit<br>Code | Exit<br>Full Description                                                                                                    | Exit Code<br>Requires<br>Documentation | Exit Category   | Remain on SLED<br>Roster? | Acceptable Documentation |
|--------------|----------------------------------------------------------------------------------------------------|----------------------------------------|-----------------|---------------------------|--------------------------|
| 2013         | Received a technical<br>certification or nationally-<br>or state-recognized<br>vocational education<br>certification, continuing<br>adult education in the<br>same LEA | No                                     | Automatic Exits | No                        | N/A                      |
| 2014         | Received an ESL certificate,<br>continuing adult education<br>in the same LEA                                                                                          | No                                     | Automatic Exits | No                        | N/A                      |
| 2015         | Received a certificate of<br>completion for a technical<br>or vocational course of<br>study, continuing adult<br>education in the same LEA                             | No                                     | Automatic Exits | No                        | N/A                      |

\* denotes the student will remain on the LEA roster in SLED and other downstream applications under the supporting documentation is accepted by OSSE or the exit code is updated in the LEA SIS

\*\* denotes the document types that are only acceptable for LEAs and schools participating in ACGR.

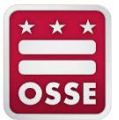

## Appendix D: Exit Exceptions Examples

## **Overlapping Enrollment**

#### Example 1: Same LEA and school

The student has an overlapping enrollment at the same school. This is due to the student having two different local ID numbers in the LEA SIS.

| This table lists exit with exceptions for a given student in the current school year. |   |              |             |      |        |                           |   |       |        |        |               |
|---------------------------------------------------------------------------------------|---|--------------|-------------|------|--------|---------------------------|---|-------|--------|--------|---------------|
| Entry Code 🗸                                                                          | - | Entry Date ~ | Exit Code ~ | Exit | Date ~ | Exception ~               | L | LEA ~ | School | $\sim$ | Detected On v |
| 1851                                                                                  |   | 3/13/2017    |             |      |        | Overlapping<br>Enrollment |   |       |        |        | 4/12/2017     |
| 1873                                                                                  |   | 3/13/2017    |             |      |        | Overlapping<br>Enrollment |   |       |        |        | 5/26/2017     |

The LEA should perform the following steps:

#### Day1:

1. In LEA SIS, change one of the local ID to a stage 4 entry code of 1800.

#### Day 2:

- 2. In SLED, verify the stage 4 entry code is shown. Wait another day, if it does not appear.
- 3. In the LEA SIS, enter an exit date and stage 4 exit code 1234 or 4321.

#### Day 3:

4. In SLED, verify the stage 4 exit date and code is shown and the student is no longer on the LEA's SLED roster. Wait another day, if it does not appear.

For additional questions or assistance, please submit an OST ticket.

| * | * | *  |
|---|---|----|
|   |   | -  |
| 0 | S | SE |

#### Example 2: Different LEAs

The student has an overlapping enrollment at different LEAs. The first LEA has the student currently enrolled while the second LEA used the same date for entry and exit.

| This table lists exit with exceptions for a given student in the current school year. |            |        |             |             |                           |       |          |               |  |  |
|---------------------------------------------------------------------------------------|------------|--------|-------------|-------------|---------------------------|-------|----------|---------------|--|--|
| Entry Code ~                                                                          | Entry Date | ~      | Exit Code ~ | Exit Date ~ | Exception ~               | LEA ~ | School ~ | Detected On v |  |  |
| 1812                                                                                  | 8/22       | 2/2016 |             |             | Overlapping<br>Enrollment |       |          | 5/26/2017     |  |  |
| 1810                                                                                  | 8/22       | 2/2016 | 2041        | 8/22/2016   | Overlapping<br>Enrollment |       |          | 5/26/2017     |  |  |

The LEAs should work together to resolve the overlapping enrollment. It would be assumed the second LEA stage 5 the student although the student was not in attendance. In this example, the second LEA would update the student's enrollment to a stage 4.

#### Example 3: Different LEAs

The student has an overlapping enrollment at different LEAs. The first LEA has the student exiting a day after the second LEA enrolled the student.

| This table lists exit with exceptions for a given student in the current school year. |              |             |             |                           |       |          |               |  |  |  |
|---------------------------------------------------------------------------------------|--------------|-------------|-------------|---------------------------|-------|----------|---------------|--|--|--|
| Entry Code ~                                                                          | Entry Date ~ | Exit Code ~ | Exit Date ~ | Exception ~               | LEA ~ | School ~ | Detected On v |  |  |  |
| 1812                                                                                  | 8/22/2016    | 2041        | 9/13/2016   | Overlapping<br>Enrollment |       |          | 5/26/2017     |  |  |  |
| 1812                                                                                  | 9/12/2016    |             |             | Overlapping<br>Enrollment |       |          | 5/26/2017     |  |  |  |

The LEAs should work together to resolve the overlapping enrollment. The following could be assumed:

- 1. The first LEA would update the student's exit date to 9/12/2016.
- 2. The second LEA would update the student's stage 5 entry date to 9/13/2016 or 9/14/2016.

## Exceeded Maximum Age for Special Education Services

#### Example 4: Age Under 22

The student is flagged as being under the age of 22 by July 31 following the end of the school year. The student's DOB is 9/13/2001.

| This table lists exit with exceptions for a given student in the current school year. |   |              |               |             |                         |       |          |             |         |  |
|---------------------------------------------------------------------------------------|---|--------------|---------------|-------------|-------------------------|-------|----------|-------------|---------|--|
| Entry Code                                                                            | × | Entry Date ~ | Exit Code 🗸 🗸 | Exit Date ~ | Exception ~             | LEA ~ | School ~ | Detected On | ~       |  |
|                                                                                       |   |              |               |             | Student exited as       |       |          |             |         |  |
|                                                                                       |   |              |               |             | "Under compulsory       |       |          |             |         |  |
| 1810                                                                                  |   | 8/22/2016    | 1960          | 3/20/2017   | attendance age", but is |       |          | 5/.         | 22/2017 |  |
|                                                                                       |   |              |               |             | 5 years or older as of  |       |          |             |         |  |
|                                                                                       |   |              |               |             | Sept. 30th.             |       |          |             |         |  |

The LEA should perform one of the following steps:

- 1. Change the exit code for the student in the LEA SIS.
- 2. Verify the student does not have a Demographic Conflict for the DOB.

#### Under Compulsory Attendance Age

#### Example 5: Age 5 or Older

The student is flagged as being age 5 or older as Sept. 30 of the school year. The student's DOB is 6/1/2011.

| This table lists exit with exceptions for a given student in the current school year. |              |               |             |                         |       |          |               |  |  |  |
|---------------------------------------------------------------------------------------|--------------|---------------|-------------|-------------------------|-------|----------|---------------|--|--|--|
| Entry Code 🗸                                                                          | Entry Date ~ | Exit Code 🗸 🗸 | Exit Date ~ | Exception ~             | LEA ~ | School v | Detected On v |  |  |  |
|                                                                                       |              |               |             | Student exited as       |       |          |               |  |  |  |
|                                                                                       |              |               |             | "Under compulsory       |       |          |               |  |  |  |
| 1810                                                                                  | 8/22/2016    | 1960          | 9/1/2016    | attendance age", but is |       |          | 5/22/2017     |  |  |  |
|                                                                                       |              |               |             | 5 years or older as of  |       |          |               |  |  |  |
|                                                                                       |              |               |             | Sept. 30th.             |       |          |               |  |  |  |

The LEA should perform one of the following steps:

- 1. Change the exit code for the student in the LEA SIS.
- 2. Verify the student does not have a Demographic Conflict for the DOB.

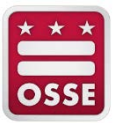

## **Died or Is Permanently Incapacitated**

#### Example 6: Died or Is Permanently Incapacitated

The student with exit code 1944 "Died or Is Permanently incapacitated" has re-enrolled at the same or different public school in the District.

| This table lists exit with exceptions for a given student in the current school year. |              |             |             |                                                                                         |       |          |               |  |  |
|---------------------------------------------------------------------------------------|--------------|-------------|-------------|-----------------------------------------------------------------------------------------|-------|----------|---------------|--|--|
| Entry Code ~                                                                          | Entry Date ~ | Exit Code 🗸 | Exit Date ~ | Exception ~                                                                             | LEA ~ | School ~ | Detected On v |  |  |
| 1812                                                                                  | 3/11/2017    | 1944        | 4/5/2017    | Student is enrolled<br>after he exited as<br>"Died or is permanently<br>incapacitated". |       |          | 5/22/2017     |  |  |
| 1811                                                                                  | 5/22/2017    |             |             | Student is enrolled<br>after he exited as<br>"Died or is permanently<br>incapacitated". |       |          | 5/22/2017     |  |  |

The LEA(s) should work to resolve the enrollments by perform one of the following steps:

- 1. In the case where the student is re-enrolled at the same school, the LEA should verify the student record with exit code 1944 was not overridden with another student's demographic information.
- 2. In the case where the student is enrolled at a different school, the LEAs should work together to determine if this is the same student.
  - a. If it is the same student, the first LEAs should update the exit code for the student in the LEA SIS.
  - b. If it is not the same student and additional assistance is needed, please submit an OST ticket.